### Arkusz zawiera informacje prawnie chronione do momentu rozpoczęcia egzaminu

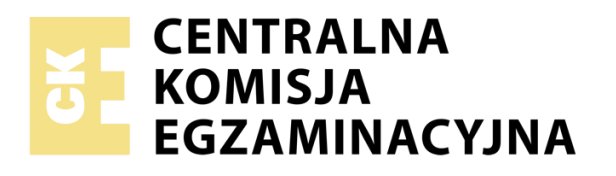

Układ graficzny © CKE 2019

Nazwa kwalifikacji: Tworzenie aplikacji internetowych i baz danych oraz administrowanie bazami

Oznaczenie kwalifikacji: E.14

Numer zadania: 02

Wersja arkusza: AG

#### E.14-02-20.06-AG

Czas trwania egzaminu: 150 minut

Wypełnia zdający

Numer PESEL zdającego\*

# EGZAMIN POTWIERDZAJĄCY KWALIFIKACJE W ZAWODZIE

Rok 2020

# CZĘŚĆ PRAKTYCZNA

### Instrukcja dla zdającego

- Na pierwszej stronie arkusza egzaminacyjnego wpisz w oznaczonym miejscu swój numer PESEL i naklej naklejkę z numerem PESEL i z kodem ośrodka.
- 2.Na KARCIE OCENY w oznaczonym miejscu przyklej naklejkę z numerem PESEL oraz wpisz:

\* w przypadku braku numeru PESEL – seria i numer paszportu lub innego dokumentu potwierdzającego tożsamość

Miejsce na naklejkę z numerem PESEL i z kodem ośrodka

PODSTAWA PROGRAMOWA

2012

-swój numer PESEL\*,

- -oznaczenie kwalifikacji,
- -numer zadania,
- ₋numer stanowiska.
- Sprawdź, czy arkusz egzaminacyjny zawiera 9 stron i nie zawiera błędów. Ewentualny brak stron lub inne usterki zgłoś przez podniesienie ręki przewodniczącemu zespołu nadzorującego.
- Zapoznaj się z treścią zadania oraz stanowiskiem egzaminacyjnym. Masz na to 10 minut. Czas ten nie jest wliczany do czasu trwania egzaminu.
- 5. Czas rozpoczęcia i zakończenia pracy zapisze w widocznym miejscu przewodniczący zespołu nadzorującego.
- 6. Wykonaj samodzielnie zadanie egzaminacyjne. Przestrzegaj zasad bezpieczeństwa i organizacji pracy.
- Po zakończeniu wykonania zadania pozostaw arkusz egzaminacyjny z rezultatami oraz KARTĘ OCENY na swoim stanowisku lub w miejscu wskazanym przez przewodniczącego zespołu nadzorującego.
- 8. Po uzyskaniu zgody zespołu nadzorującego możesz opuścić salę / miejsce przeprowadzania egzaminu.

# Powodzenia!

## Zadanie egzaminacyjne

Utwórz bazę danych w języku MySQL oraz stronę internetową według poniższych wytycznych. Wykorzystaj do tego celu środowisko XAMPP, edytor zaznaczający składnię i edytor grafiki rastrowej. Aby wykonać zadanie zaloguj się bez hasła na konto **Egzamin**. Na pulpicie znajduje się plik *egzamin2.zip*, z plikami potrzebnymi do rozwiązania zadania. Plik zabezpieczony jest hasłem **MN52dc%%** Na pulpicie utwórz folder i nazwij go Twoim numerem PESEL. Wszystkie pliki utworzone w czasie egzaminu umieść w tym folderze.

#### Operacje na bazie danych

Na podstawie obrazu 1 utwórz bazę danych o nazwie *wynajem* w przystawce phpMyAdmin pakietu XAMPP. Zaimportuj tabelę *rezerwacje* z pliku *rezerwacje.sql*. Zdefiniuj klucz podstawowy dla tabeli *rezerwacje* na polu *id\_rez* 

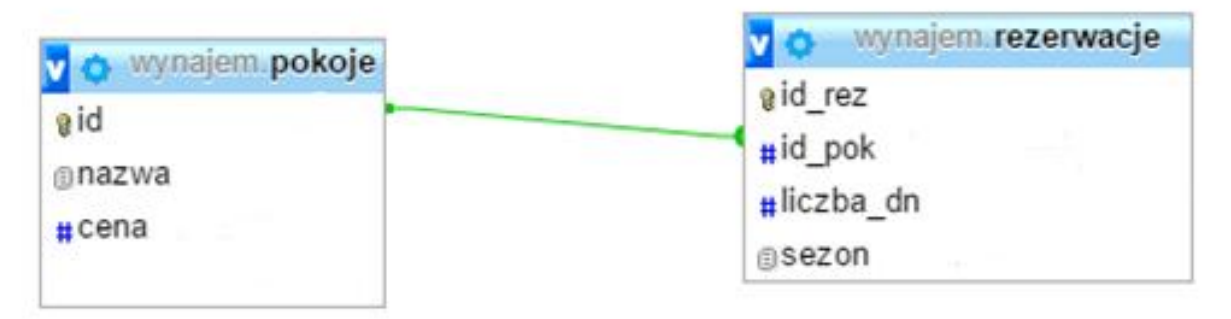

Obraz 1. Struktura bazy danych w postaci diagramu ER

Pozostałe operacje na bazie wykonaj kwerendami SQL i zapisz w pliku o nazwie *baza.txt* numerując według opisu. Zapytania powinny mieć charakter uniwersalny, czyli powinny działać dla dowolnych danych wpisanych do tabeli. Do zapytań 5 i 6 wykonaj zrzuty ekranu dokumentujące ich działanie. Zrzuty powinny zawierać cały obszar ekranu, z widocznym paskiem zadań.

- Kwerenda 1: tworząca tabelę *pokoje* z następującymi polami:
  - id, liczba całkowita dodatnia
  - nazwa, tekst do 20 znaków
  - cena, liczba rzeczywista
- Kwerenda 2: definiująca w tabeli *pokoje* pole id jako klucz podstawowy
- Kwerenda 3: (lub zestaw kwerend) wstawiająca do tabeli *pokoje* dane z Tabeli 1

Tabela 1. Dane tabeli pokoje

| id | nazwa        | cena |
|----|--------------|------|
| 1  | jednoosobowy | 100  |
| 2  | dwuosobowy   | 170  |
| 3  | trzyosobowy  | 210  |

- Kwerenda 4: definiująca klucz obcy dla tabeli *rezerwacje* na polu id\_pok łączący z tabelą *pokoje*
- Kwerenda 5: wybierająca z tabeli *rezerwacje* jedynie id pokoju oraz licząca łączną sumę dni jego rezerwacji (zrzut ekranu *kw5.jpg*)
- Kwerenda 6: licząca sumę dni rezerwacji latem (zrzut ekranu kw6.jpg)
- Kwerenda 7: aktualizująca cenę pokoi w tabeli *pokoje*. Cena dla wszystkich pokoi powinna zostać podniesiona o 15%
- Kwerenda 8: tworząca użytkownika najemca z hasłem n@JEM1@!

Wyeksportuj bazę danych do pliku wynajem.sql

### Grafika

Obrazy 1.bmp, 2.bmp i 3.bmp należy przygotować według wytycznych:

- Format JPEG
- Rozmiar dokładnie 200 px na 200 px (bez zachowania proporcji)
- Odcienie szarości

### Witryna internetowa

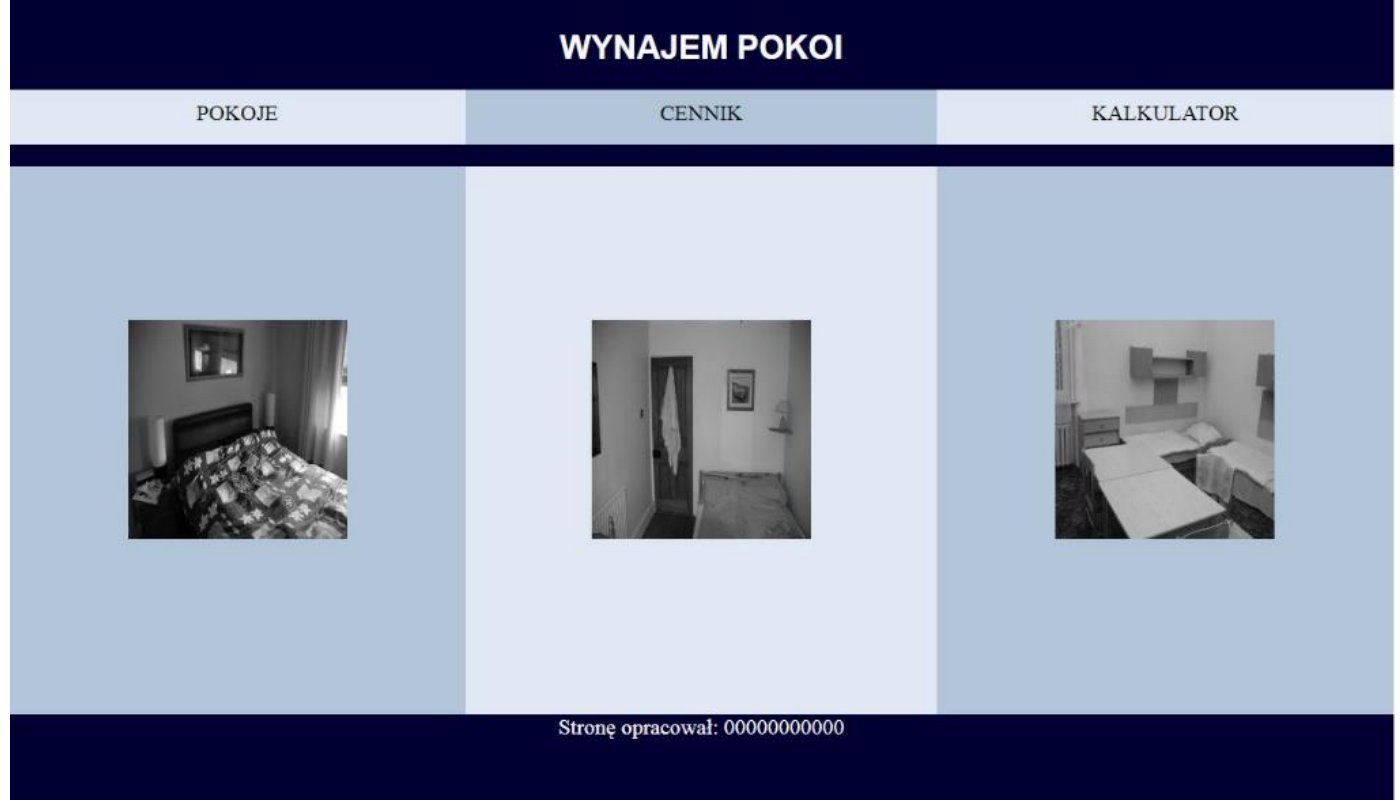

Obraz 2. Podstrona index.html

Strona składa się z plików *index.html*, *cennik.php*, *kalkulator.html*. Cechy wspólne wszystkich stron:

- Tytuł strony: "Pokoje"
- Standard kodowania polskich znaków
- Strona połączona z zewnętrznym arkuszem stylów o nazwie styl.css
- Podział strony na bloki: banera1; obok siebie menu1, menu2, menu3; banera2; obok siebie bloki lewy, środkowy, prawy; stopka.
  Podział wykonany za pomocą znaczników sekcji
- Zawartość banera1: nagłówek drugiego stopnia o treści: "WYNAJEM POKOI"
- Zawartość bloku menu1: odnośnik "POKOJE" do pliku index.html
- Zawartość bloku menu2: odnośnik "CENNIK" do pliku cennik.php
- Zawartość bloku menu3: odnośnik "KALKULATOR" do pliku kalkulator.html
- Zawartość banera2: pusty
- Zawartość stopki: paragraf (akapit) o treści: "Stronę opracował:", dalej wstawiony numer PESEL zdającego.

Zawartość bloków lewego, środkowego, prawego dla strony index.html

- blok lewy: obraz pierwszy z tekstem alternatywnym "Gdzie obrazek?"
- blok środkowy: obraz drugi z tekstem alternatywnym "Gdzie obrazek?"
- blok prawy: obraz trzeci z tekstem alternatywnym "Gdzie obrazek?"

Zawartość bloków lewego, środkowego, prawego dla strony cennik.php

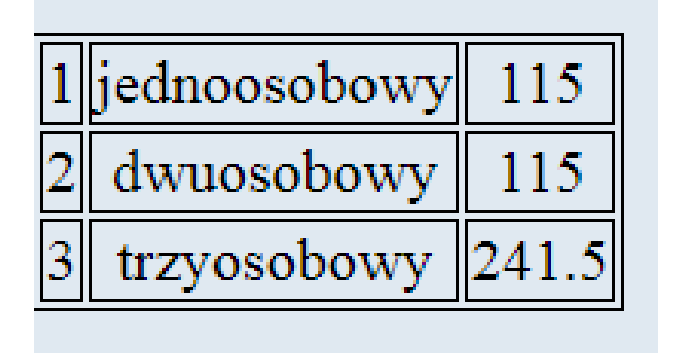

Obraz 3. Tabela z pliku cennik.php

- blok lewy i prawy pusty
- blok środkowy:
  - -nagłówek pierwszego stopnia o treści "Cennik"
  - -tabela o trzech kolumnach wypełniona przez skrypt

Zawartość bloków lewego, środkowego, prawego dla strony kalkulator.html

- blok lewy i prawy pusty
- blok środkowy: napis: "strona w trakcie budowy"

# Styl CSS

Styl CSS zawiera cechy formatowania dla:

- baner1, baner2, stopka: kolor tła #000033, kolor czcionki biały
- baner1: wysokość 80 px, czcionka Arial, margines wewnętrzny górny 10 px
- baner2: wysokość 20 px
- menu1 i menu3: kolor tła #E0E9F1, wysokość 40 px, margines wewnętrzny górny 10 px, szerokość 33%
- menu2: kolor tła #B3C6D9, wysokość 40 px, szerokość 34%, margines wewnętrzny górny 10 px
- bloku lewego i prawego: kolor tła #B3C6D9, szerokość 33%, wysokość 400 px, margines wewnętrzny górny 100 px
- bloku środkowego: kolor tła #E0E9F1, szerokość 34%, wysokość 400 px, margines wewnętrzny górny 100 px
- stopki: czcionka Arial, wysokość 80 px
- selektora odnośnika: czarny kolor czcionki bez podkreślenia
- selektora strony: tekst wycentrowany o rozmiarze 20 px
- selektora tabeli i komórki tabeli: obramowanie linią ciągłą o szerokości 1 px

# Skrypt

W Tabeli 2 podano wybór funkcji PHP do obsługi bazy danych.

Wymagania dotyczące skryptu:

- Napisany w języku PHP
- Skrypt łączy się z serwerem bazy danych na *localhost*, użytkownik root bez hasła, baza danych o nazwie *wynajem*
- Po wykonaniu operacji na bazie danych skrypt zamyka połączenie z serwerem
- Wysyła do bazy danych zapytanie wybierające wszystkie wiersze z tabeli pokoje
- Dane z każdego zwróconego zapytaniem wiersza wypisywane są w kolejnym wierszu tabeli

| Funkcje biblioteki MySQLi                                               | Zwracana wartość                                                                                                    |
|-------------------------------------------------------------------------|----------------------------------------------------------------------------------------------------|
| <b>mysqli_connect</b> (serwer, użytkownik,<br>hasło, nazwa_bazy)        | id połączenia lub FALSE, gdy<br>niepowodzenie                                                                                        |
| <b>mysqli_select_db</b> ( <i>id_polaczenia</i> ,<br><i>nazwa_bazy</i> ) | TRUE/FALSE w zależności<br>od stanu operacji                                                                                         |
| mysqli_error(id_polaczenia)                                             | Tekst komunikatu błędu                                                                                                    |
| <b>mysqli_close</b> ( <i>id_polaczenia</i> )                            | TRUE/FALSE w zależności<br>od stanu operacji                                                                                         |
| <b>mysqli_query</b> ( <i>id_polaczenia</i> ,<br>zapytanie)              | Wynik zapytania                                                                                                    |
| mysqli_fetch_row(wynik_zapytania)                                       | Tablica numeryczna<br>odpowiadająca wierszowi<br>zapytania                                                                           |
| mysqli_fetch_array( <i>wynik_zapytania</i> )                            | Tablica zawierająca kolejny wiersz<br>z podanych w wyniku zapytania<br>lub FALSE, jeżeli nie ma więcej<br>wierszy w wyniku zapytania |
| mysqli_num_rows( <i>wynik_zapytania</i> )                               | Liczba wierszy w podanym<br>zapytaniu                                                                                                |

Tabela 2. Wybór funkcji języka PHP do obsługi bazy MySQL i MariaDB

UWAGA: Po zakończeniu pracy utwórz w folderze z numerem PESEL plik tekstowy o nazwie przeglądarka.txt. Zapisz w nim nazwę przeglądarki internetowej, w której weryfikowałeś poprawność działania witryny. Nagraj płytę z rezultatami pracy. W folderze z numerem PESEL powinny się znajdować pliki: 1.jpg, 2.jpg, 3.jpg, baza.txt, cennik.php, index.html, kalkulator.html, kw5.jpg, kw6.jpg, przeglądarka.txt, styl.css, wynajem.sql, ewentualnie inne przygotowane pliki. Po nagraniu płyty sprawdź poprawność nagrania. Opisz płytę swoim numerem PESEL i zapakowaną w pudełku pozostaw na stanowisku wraz z arkuszem egzaminacyjnym.

### Czas przeznaczony na wykonanie zadania wynosi 150 minut.

### Ocenie będzie podlegać 5 rezultatów:

- operacje na bazie danych,
- zawartość witryny internetowej,
- działanie witryny internetowej,
- styl CSS witryny internetowej,
- skrypt.

| Wypełnia zdający                                                                                     |  |  |  |  |
|----------------------------------------------------------------------------------------------------|--|--|--|--|
| Do arkusza egzaminacyjnego dołączam płytę CD opisaną numerem                                         |  |  |  |  |
| PESEL, której jakość nagrania została                                                                |  |  |  |  |
| przeze mnie sprawdzona.                                                                              |  |  |  |  |
| Wypełnia Przewodniczący ZN                                                                           |  |  |  |  |
| Potwierdzam, że do arkusza egzaminacyjnego dołączona jest płyta CD, opisana numerem PESEL zdającego. |  |  |  |  |
| Czytelny podpis Przewodniczącego ZN                                                                  |  |  |  |  |